# คู่มือระบบฐานข้อมูลด้านการประกันคุณภาพการศึกษา ระดับอุดมศึกษา (CHE QA ONLINE SYSTEM) : คณะกรรมการตรวจประเมิน

โดย

## สำนักงานคณะกรรมการการอุดมศึกษา

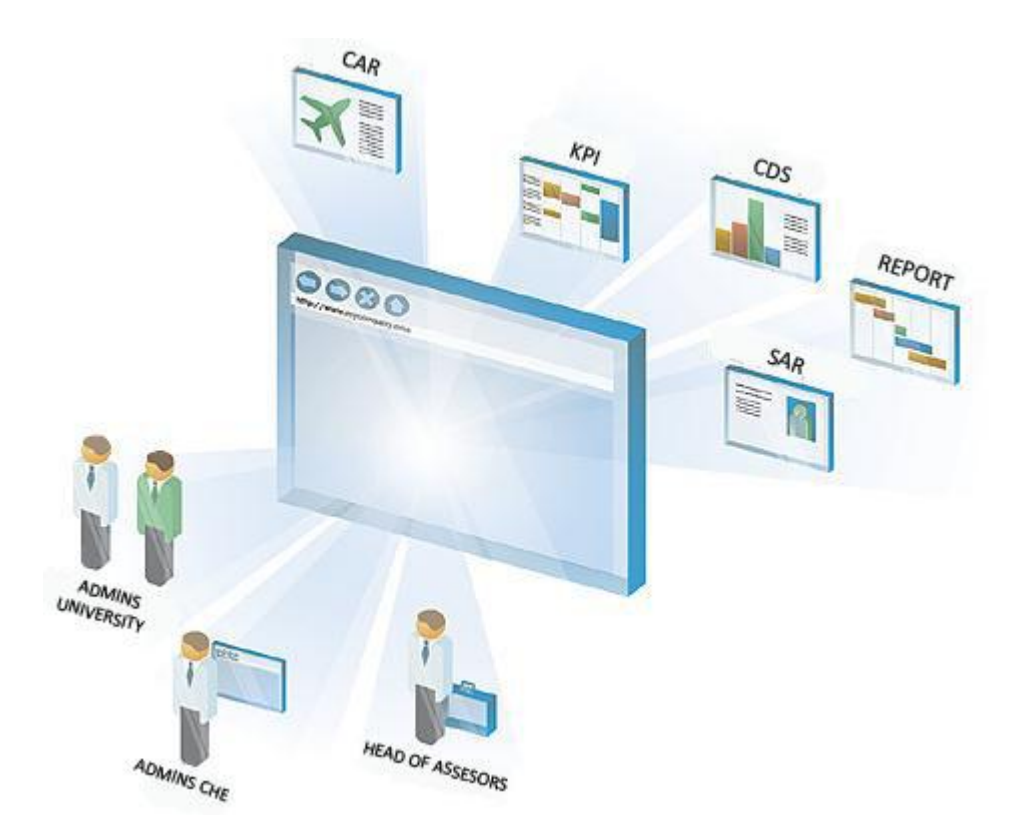

## คู่มือฉบับนี้มีไว้สำหรับ # คณะกรรมการตรวจประเมิน

@ 2005 CITCOMS Innovation Center, Naresuan University
99 Mue 9, Phitsanulok-Nakornsawarn Rd, Phitsanlok
Tel. 055-961549 , E-Mail: cheqa@nu.ac.th
MSN Support : cheqa@windowslive.com

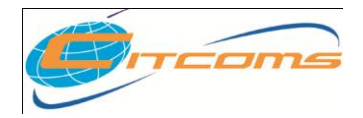

# User Manual CHE QA ONLINE SYSTEM

## สารบัญ

| สารบัญ                                         | 2    |
|------------------------------------------------|------|
| ขั้นตอนการทำงาน                                | 3    |
| 1.การเข้าสู่ระบบ                               | 4    |
| 2. อธิบายหน้าจอโปรแกรม                         | 5    |
| 1. ส่วนน้ำ                                     | 5    |
| 2. ผลการประเมินของคณะกรรมการประเมินคุณภาพภายใน | 6    |
| 2.1 การบันทึกเป้าหมายคณะกรรมการ                | 6    |
| 2.2 การบันทึกผลดำเนินงานตรวจสอบ                | 7    |
| ตัวบ่งชี้เชิงคุณภาพ                            | 7    |
| ตัวบ่งชี้เชิงเชิงปริมาณ                        | 8    |
| 2.3 การประเมินจากคณะกรรมการ                    | 9    |
| 2.4 ข้อสรุปผลการประเมินจากคณะกรรมการ           | . 10 |
| 3.รายงานผลการประเมิน                           | . 11 |
| 4.ยืนยันความถูกต้องของข้อมูล                   | . 12 |
| ภาคผนวก                                        | . 13 |

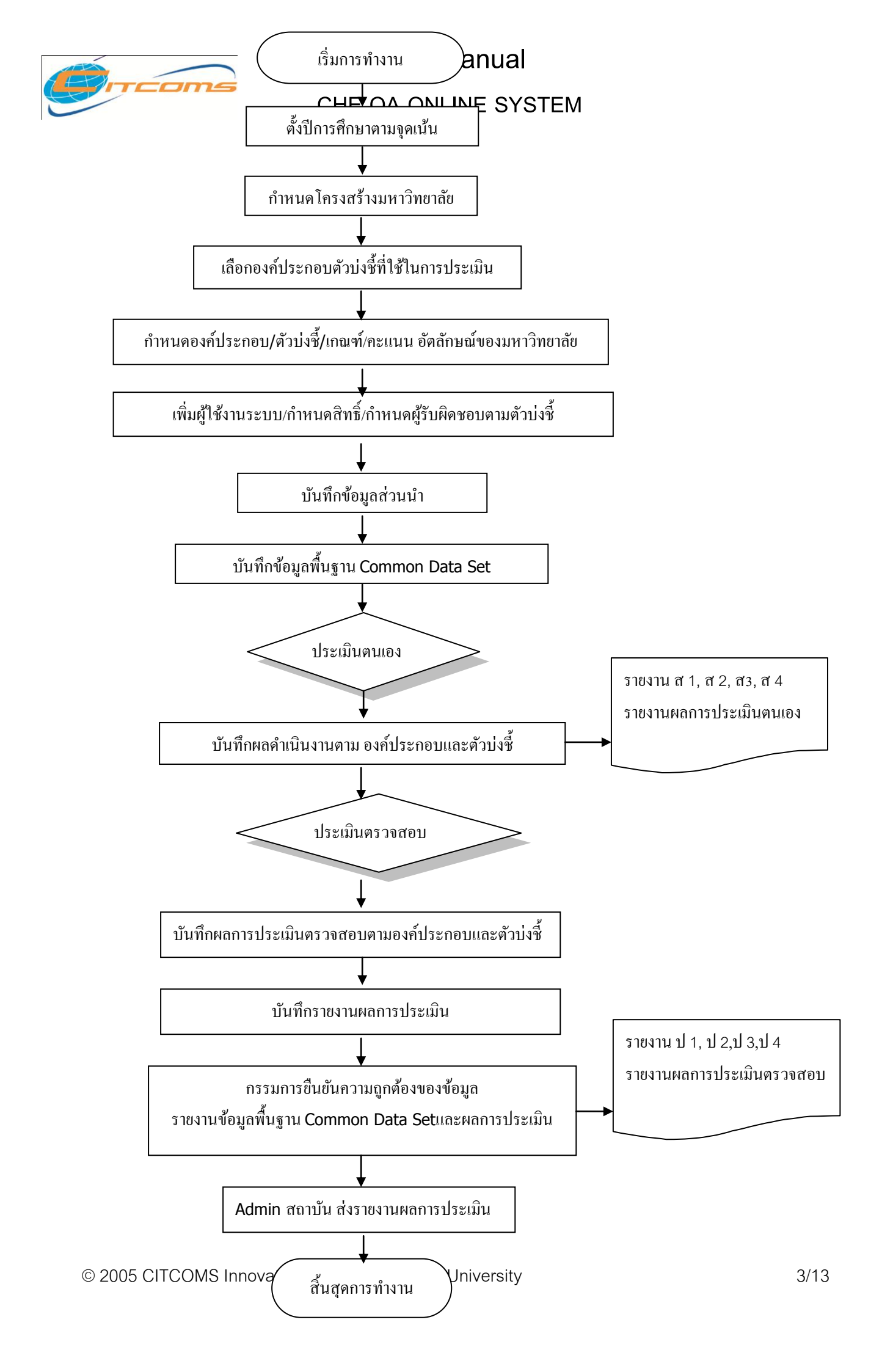

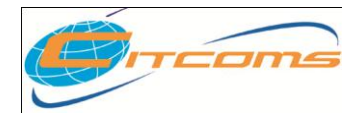

### CHE QA ONLINE SYSTEM

## 1.การเข้าสู่ระบบ

- 1. เปิดโปรแกรม Web Browser (Internet Explorer หรือ Mozilla หรือ Fire Fox)
- 2. พิมพ์ชื่อเว็บไซต์ http://www.cheqa.mua.go.th แล้วกดปุ่ม Enter
- 3. เมื่อเข้าสู่ระบบแล้วจะพบกับหน้าจอ ดังภาพด้านล่าง

| 🔨 ประกาศข่าวสาร                                              | 03                                                                                                    |
|--------------------------------------------------------------|----------------------------------------------------------------------------------------------------|
| ■ ประกาศ : ขณะนี้อยู่ในช่วงการทดสอบระบบ - 15 ก.พ. 2554 15:16 | เลือกกลุ่มสถาบัน :<br>สถาบัน : ต่านกิงาแดลแะกรรมการการอุดมศึกษา<br>ชื่อผู้ใช้งาน:<br>รพัสผ่าน:<br>จำมหาวิทยาลิยไว้?<br>เข้าสู่ขนม<br>เข้าสู่ขนมเลือดูอย่างเมือว |
|                                                              | Last Updated : Version 3                                                                                                    |
|                                                              |                                                                                                    |

หากต้องการเข้าสู่ระบบเพื่อทำการตรวจประเมิน ให้ทำการกรอก Username และ Password ลงไปใน หน้าจอ Login แล้วกดปุ่ม "เข้าสู่ระบบแก้ไข" หากสามารถเข้าสู่ระบบได้สำเร็จโปรแกรมจะทำการแสดงปุ่ม แก้ไขเนื้อหาต่างๆ ของโปรแกรม ดังภาพด้านล่าง

|                           | ระบบฐานข้อมูลด้านการประกันเ<br>CHE QA ONLINE SYST    | กุณภาพการศึกษา ระดับอุดมศึกษ<br>EM Version III                                                                                                    | Assessor                                                                                                    |
|---------------------------|------------------------------------------------------|----------------------------------------------------------------------------------------------------|----------------------------------------------------------------------------------------------------|
| เลือกปีการศึก             | าษาที่ต้องการ: 2553                                  |                                                                                                    |                                                                                                    |
| ส่วนนำ SAR                | < ผลการประเมินของคณะกรรมการประเมินคุณภาพ             | เภายใน รายงานผลการประเมิน                                                                                                    |                                                                                                    |
| - สถานะการบ<br>- Common E | มมกขอมูล                                             |                                                                                                    | รายงาน<br>รายงานตารรงที่ ส.1 ส.1+<br>รายงานตารรงที่ ส.2<br>รายงานตารรงที่ ส.4<br>รายงานตารรงที่ 4.4<br>รายงานตารรงที่ 4.1 ป.1+<br>รายงานตารรงที่ 4.1 ป.1+<br>รายงานตารรงที่ 4.1 ป.1+<br>รายงานตารรงที่ 4.1 ป.4+<br>รายงานเช่วมูลพื้นฐาน Common Data Set [เฉพาะที่มันทึกภาพรวมสถาบัน]<br>พิมพ์รายงานการประเมิญตนองของสถาบัน<br>เรียกดูโครงสร้างมหาวิทยาลัย |
|                           | สังกัด : สถา                                         | าบัน                                                                                                    |                                                                                                    |
| องค<br>ประกอบที่          | องค์ประกอบ                                           | ข้อมูลพื้นฐาน Common Data Set                                                                                                    |                                                                                                    |
| 2                         | ปรีชญา ปณิราน วัดถุประสงค์ และแผนด์<br>การผลิตบิณฑิต | านในการ จำนวนด้วบ่งชี้ของแสนกลยุทธ์<br>จำนวนด้วบงชี้ของแสนปฏิบัติการประจำปี<br>จำนวนด้วบงชี้ของแสนปลยุทธ์กับรรลุเป้า<br>หมาย<br>จำนวนด้วบ่งชี้ของแสนปฏิบัติการประจำปีที่<br>บรรลุเป้าหมาย<br>จำนวนหลักสูตรที่เปิดสอนทั้งหมด<br>ระดับอนุปริญญา<br>สะหมัสอาญคล |                                                                                                    |
|                           | ดรายละเอียดเพิ                                       | ระดบบรญญาตร<br>มเติม                                                                                                    |                                                                                                    |
|                           | 4                                                    |                                                                                                    |                                                                                                    |

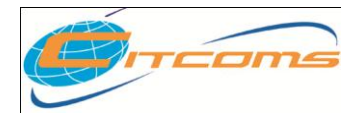

### CHE QA ONLINE SYSTEM

### 2. อธิบายหน้าจอโปรแกรม

หากทำการคลิกเลือกปีที่ต้องการ โปรแกรมจะทำการแสดงข้อมูล เฉพาะของปีนั้นๆ รวมทั้งการแก้ไข โปรแกรมก็จะแก้ไขข้อมูลของปีที่เลือกเช่นเดียวกัน ดังนั้นผู้ใช้งานต้องทำาการมั่นใจว่าได้เลือกปีถูกต้องแล้ว ก่อนการดู และแก้ไขข้อมูล ประกอบไปด้วยเมนูการทำางานหลักดังต่อไปนี้

- 1. ส่วนน้ำ SAR
- 2. ผลการประเมินของคณะกรรมการประเมินคุณภาพภายใน
- 3. รายงานผลการประเมิน
- 4. ยืนยันความถูกต้องของข้อมูล

### 1. ส่วนนำ

### เป็นหน้าจอการแสดงข้อมูลส่วนน้ำของสถาบัน ตามหัวข้อที่กำหนด

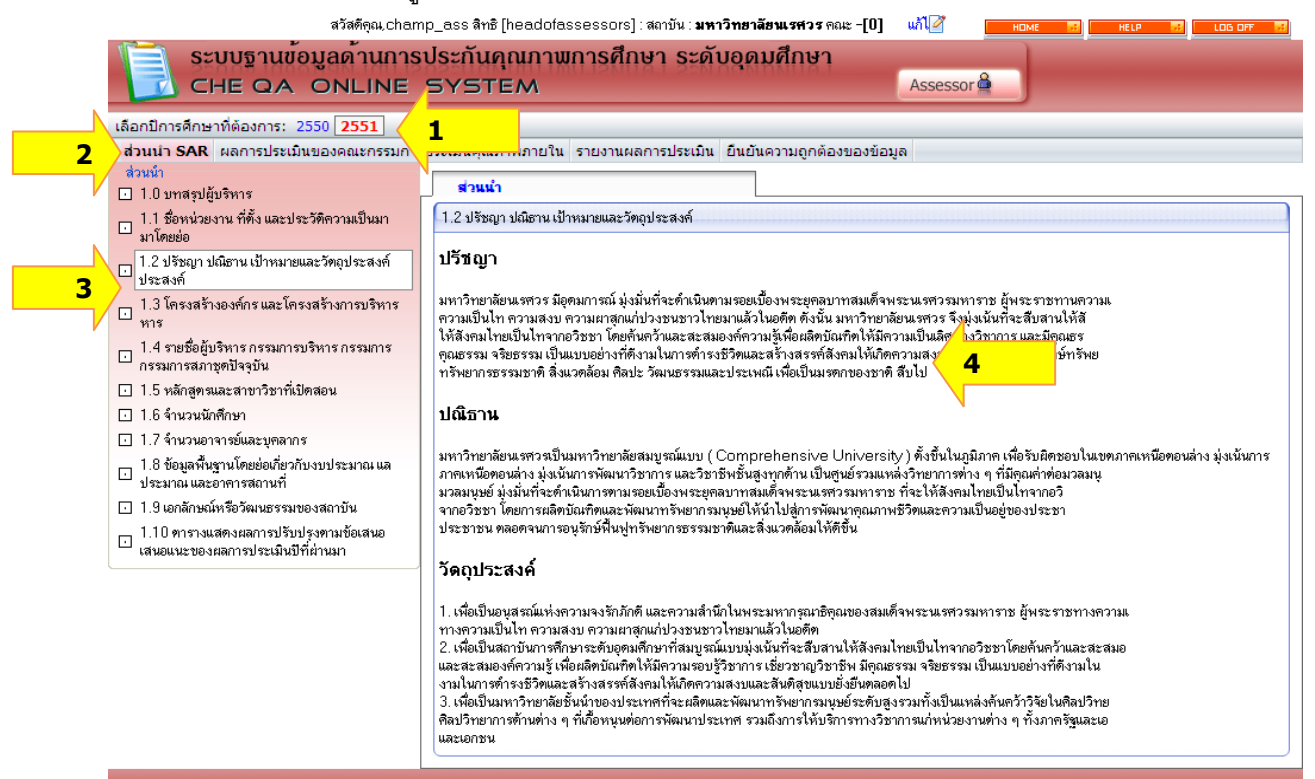

- 1. คลิกเลือกปีการศึกษาที่ต้องการ
- 2. คลิกเลือกเมนู "<u>ส่วนน้ำ SAR</u>"
- 3. คลิกเลือกหัวข้อส่วนน้ำ ที่ต้องการ
- 4. โปรแกรมจะทำการแสดงข้อมูลส่วนน้ำ

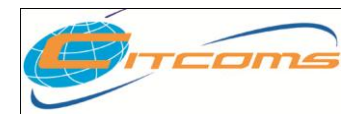

### CHE QA ONLINE SYSTEM

### 2. ผลการประเมินของคณะกรรมการประเมินคุณภาพภายใน

เป็นหน้าจอสำหรับแสดงข้อมูลผลการประเมินตนเองและหน้าจอสำหรับบันทึกผลการประเมิน

#### ตรวจสอบของคณะกรรมการ

|                                                                                                    |              |               |                |                     | an cont                       | on the second second                     |                            |                                |                                                 |                    |                              |                                                |
|----------------------------------------------------------------------------------------------------|--------------|---------------|----------------|---------------------|-------------------------------|------------------------------------------|----------------------------|--------------------------------|-------------------------------------------------|--------------------|------------------------------|------------------------------------------------|
| สานนา SAR ผลการบระเมนของคณะกรรมก                                                                     | 1150520      | านคุะ         | แมาก           | เมาย                | u 518                         | านผลการบระเ                              | มน่อนอนดา                  | เทย์แต่ยวงก่องก                | ราที่เข                                         |                    |                              |                                                |
| องค์ประกอบคุณภาพ                                                                                     | ิก           | รประ          | เมินต          | 11.18-1             | K                             | 3                                        | สรรมการ                    |                                |                                                 |                    |                              |                                                |
| 😑 1.ปรัชญา ปณิชาน วัตถุประสงค์ และแผนดำเนิน                                                          | องก์ป        | ระกอ          | าบ 1           |                     | ปรัชญา                        | ณิธาน วัตถุประส                          | งค์ และแผนคำเนิ            | นการ                           |                                                 |                    |                              |                                                |
| - การ<br>1.1.0                                                                                       | ตัวบ่ง       | ชี้ที่ 1      | .1             |                     | มีการกำ<br>สั <i>เส</i> ือสัต | หนดปรัชญาหรื                             | อปณิธาน คลอ                | คจนมีกระบวนก<br>               | ารพัฒนากลยุทธ์ แผน                              | ต้ำเนินงาา         | แและมีการก้าง                | หนดตัวบ่งชี้เพื                                |
| <ul> <li>I.I มการกาหแดบระชญาหรอบณชาแ ดลอด</li> <li>จแม็กระบวแการพ</li> </ul>                         | หนิดข        | องทั          | วบ่งซี้        | [                   | <b>ธเพอวต</b><br>กระบวนก      | ท <b>าวามสาแรงขอ</b><br>การ              | 99112 <b>0</b> 416767991   | ********                       | มบุลมารถจ                                       |                    |                              |                                                |
| 1.2 ร้อยละของการบรรลุเป้าหมายตามตัวบ่ง                                                               |              |               |                |                     |                               | คะแนน 1                                  |                            |                                | คะแนน 2                                         |                    | คะแ                          | นน 3                                           |
| ชี้ของการปฏ                                                                                          | GIGSTI       | 11.1.2.1      | 19213          | 14                  | มีการต่ำ                      | แนินการไม่ครบ 5                          | ข้อแรก                     | มีการต่ำเนินกา                 | ร 5-6 ข้อแรก                                    | มีการข             | คำเนินการครบทุ               | เกข้อ                                          |
| ± 2.การเรียนการสอน                                                                                   | หมาย         | เหตุ          |                |                     |                               |                                          |                            |                                |                                                 |                    |                              |                                                |
| + 3.กิจกรรมการพัฒนานิสิตนักศึกษา                                                                     | unam<br>unam | a 1913        | 9 <u>9</u> 114 |                     | 32410                         |                                          |                            |                                |                                                 |                    |                              |                                                |
|                                                                                                    | ET NR        | งาย           | 6              |                     |                               |                                          |                            |                                |                                                 |                    |                              |                                                |
| ±) 5.การบริการทางวิชาการแก่สังคม                                                                     | ดราย         | เนทก<br>มอวรร | 🎔 ปี<br>ประเที | กเลก<br>งเขีเพิ่มสั | -<br>-                        |                                          |                            | 3                              |                                                 |                    |                              |                                                |
| ±) 6.การทานุบารุงศลบวณนธรรม                                                                          | เป้าหง       | มายที่จ่      | ทั้งไว้ปี      | เท่แล้ว             | *                             |                                          |                            | ระดับ7                         |                                                 |                    |                              |                                                |
|                                                                                                    | เป้าหง       | มาย(ระ        | ะบุร้อย        | และ/ลัด             | ล่วน/ระดั                     | กับ∕ข้อ)                                 |                            | จะดับ 7                        |                                                 |                    |                              |                                                |
| <ul> <li>บ.ก.ารผสและจบบระมาณ</li> <li>ป. คะแนนอะจอได้ดวยปละอันดอบดวม</li> </ul>                      | บรรลุเ       | เป้าหม        | งาย            |                     |                               |                                          |                            |                                |                                                 |                    |                              |                                                |
| <ul> <li>ป. กะบบและแล่งแก่ กับ กะแห่งคุณภาพ</li> <li>ป. 10 ณณ์ประกอบถึงออกแก่งระดับสถาบัน</li> </ul> | เป้าหง       | มายปีจ        | ก่อไป(:        | ระบุร้อย            | ละ/สัตส่ว                     | วน/ระดับ/ข้อ)                            |                            |                                |                                                 |                    |                              |                                                |
|                                                                                                    | มลการ        | เประเ         | มินตน          | 44.04               |                               |                                          |                            |                                |                                                 |                    |                              |                                                |
|                                                                                                    | บันที        | n             |                |                     |                               |                                          |                            |                                |                                                 |                    |                              |                                                |
|                                                                                                    |              |               |                |                     |                               |                                          |                            |                                |                                                 |                    |                              |                                                |
|                                                                                                    | 6H           | a             | ข้อ            |                     | เก                            | ณฑ์การประเมิ                             | ł                          |                                | ผลด้ำเนินงาน                                    |                    |                              | หลักฐาน                                        |
|                                                                                                    |              |               | 1              | มีการ               | ำหนดปรั                       | ัชญาหรือปณิธาน                           |                            | มหาวิทยาลัยน                   | รศวรมีปรัชญาและปณิธา                            | น                  | 1.1.1 (1) ม                  | รัชญามหาวิทยาลัยนเรศว                          |
|                                                                                                    |              |               | <u> </u>       | <u> </u>            |                               |                                          |                            | ของมหาวิทยาลิ                  | 8                                               |                    | 1.1.1(2) ปต                  | นิธานมหาวิทยาลัยนเรศวร                         |
|                                                                                                    |              |               |                | มิกระ<br>  ดำเบิง   | บวนการพี<br>เงานและแ          | ฒนากลยุทธ์ แผน<br>.ยนปฏิบัติการประ       | การคำเนิ<br>จำขีให้สถต     | มหาวิทยาลัยน<br>และแยนปฏิทัติเ | รศวรมีการจัดทำแผนกลยุ<br>การ และแผนปฏิจัติราชกา | ทธิและ<br>เราโระจำ | 1.1.2(1) แต่<br>ดือษาฉบับที่ | เนพีฒนาการศึกษาระดับอุเ<br>10 (พ.ศ. 2550-2554) |
|                                                                                                    |              | $\checkmark$  | 2              | สอดก                | ล้องกันแล                     | ะกันและสอดคล้อ                           | งกับภารกิ                  | ประจำปี                        |                                                 |                    | ของมหาวิทย                   | าลัยนเรศวร                                     |
|                                                                                                    |              |               |                | ภารกิ<br>  แต่นจั   | จหลักของ<br>(ฒนาของ           | สถาบัน ยุทธศาสด<br>หาติ                  | เร่และแผนพั                |                                |                                                 |                    |                              |                                                |
| × .                                                                                                  |              |               |                | มีการ               | ้ำหมดตัว                      | ะ<br>ข่อชั้ของการตำเนื                   | นงาน และ                   | มีการกำหนดตัว                  | ข่งพื้หลัก (KPI) ของการ                         | ต่ำเนินงาน         | 1.1.3(1) คำ                  | รับรองการปฏิบัติราชการข                        |
|                                                                                                    |              |               | 3              | กำหน                | ดเป้าหมาย                     | ยของแต่ละตัวบ่งร่                        | ร้ เพื่อวัดความ            | ดำเนินงานตามเ                  | กำรับรองปฏิบัติราชการ                           |                    | สถาบันอุตมคึ                 | กษา ประจำปังบประมาณ                            |
| 4                                                                                                    |              |               | ľ              | ความ                | สำเร็จของ                     | การตำเนินงาน                             |                            | ของมหาวิทยาลั                  | ้ยนเรศวร                                        |                    | ศ.2551                       |                                                |
| /                                                                                                    |              |               |                | ขีอวร               | ล้ำเงินการ                    | ຫວາມແຫນລອງກາວຮ                           | กรวิจ                      | มหาวิทยาลัยน                   | ะสวรมีการด้ำเนินการตาม                          | ເໂຄຣທ              | 1.1.4(1).uer                 | นปฏิพัติการประจำปีงบปร                         |
|                                                                                                    |              | ~             | 4              |                     | 11616161113                   | AL INVENTIOL OF LILLS                    | 11 41 4                    | โครงการ/กิจกร                  | 1930<br>1930                                    | 10113/011          | พ.ศ.2550                     | KD3 DAILLAD 35 A ID ( D D 3                    |
|                                                                                                    |              |               |                | มีการ               | ทิตตาม ตร                     | รวจสอบ และประเ                           | มินผลการคำเนิ              | มหาวิทยาลัยน                   | รสวรมีการทิดตามการต่ำ                           | เนิน               | 1.1.5 รายงาา                 | นการพิตตามและประเมินะ                          |
|                                                                                                    |              | $\checkmark$  | 5              | ดำเนิง              | เงานตามด์<br>วาร ตายเอา       | กัวบ่งชี อย่างน้อย<br>นหาต่อกับสีของน้อย | ปีละ 2<br>ระสาวารักกษ์     | โครงการประเมื                  | นผลแผนปฏิบัติการทุกระ                           | พ 3                | ปฏิบัติการประ                | ะจำปังบประมาณ พ.ศ.25                           |
|                                                                                                    |              |               |                | สถาบั               | ห<br>พรงเอยา                  | หมดพอยีกรมเรต                            | 12 001 1001 10             | WIO W                          |                                                 |                    |                              |                                                |
|                                                                                                    |              |               |                | มีการ               | วิเคราะห์ค                    | าวามสอดคล้องระ                           | หว่างกลยุท                 | ในการจัดทำแผ                   | นปฏิบัติราชการประจำปี                           |                    | 1.1.6(1) us                  | เนปฏิบัติราชการประจำปี :                       |
|                                                                                                    |              |               | 6              | กลยุท               | ธ์ แผนการ<br>เกมรับ           | ต่ำเนินงาน เป้าปร                        | ณสงค์ เป้าห                | มหาวิทยาลัยน.<br>สอกอ <b>้</b> | รศวรได้แสดงให้เห็นถึงค                          | วามสอด             |                              |                                                |
|                                                                                                    |              |               | в              | เบาหล<br>ของช       | งายกบยุทห<br>าติ ตลอดจ        | ธพาสตรและแผนข<br>จนสภาพการณ์ปัจ          | งฒนาของชา<br>จบันและแนวโน้ | สอตกลองระหว<br>งาน ที่สอตกล้อ  | กงกลยุทธ แผนการตำเนิ<br>งกับยทธศาสตร์ของชาติเ   | เงาน ท<br>ป็นประจำ |                              |                                                |
|                                                                                                    |              |               |                | แนวโ                | น้มในอนาร                     | กท อย่างสม่ำเสมอ                         |                            | ประจำทุกปี                     |                                                 |                    |                              |                                                |
|                                                                                                    |              |               |                | มีการ               | น้ำผลการบ                     | ประเมินและผลการ                          | rวิเคราะห์มาปรั            | มหาวิทยาลัยได้                 | จัดทำแผนพัฒนาการศึกษ                            | +าระดับ            | 1.1.7(1) ms                  | รประชุมการจัดทำแผนพัฒ                          |
|                                                                                                    |              |               | '              | มาปรั<br>งานคะ      | บปรุงกลยุ<br>ข่างต่อเพื่อ     | ทธนละแผนการค์ <sup>.</sup><br>ง          | แนนงานอย่                  | ระดบอุดมศึกษ<br>  2554)        | เระยะท IU (พ.ศ.2550                             | -                  | ศกษาระดิบอุเ                 | กมคกษา                                         |
|                                                                                                    | การป         | ระเมิ         | นปีที่เ        | แล้วขอ              | งกรรมก                        | าร                                       |                            | 1 '                            |                                                 |                    | 1                            |                                                |
|                                                                                                    | เป็า         | หมา           | ยคณ:           | ะกร <u>รม</u>       | าาร                           | <u>ผลด้ำเน</u> ิ                         | นงานค <u>ณะกร</u> ร        | มการ                           | คะแนนการประ <u>เม</u> ิน                        | เจาก <u>คณะ</u> ก  | เรรมกา <u>ร</u>              | บร <u>ร</u> ลเป้า <del>หม</del> าย             |
|                                                                                                    |              |               |                |                     |                               | 7                                        |                            |                                | 3                                               |                    |                              | ไม่บรรลเป้าหมาย                                |
|                                                                                                    | การป         | ระเมิ         | นตัวเ          | องปีนี้             |                               | L                                        |                            |                                | 1                                               |                    |                              |                                                |
|                                                                                                    |              |               | เป้าห          | มาย                 |                               |                                          | ผลด้ำเนินงาน               |                                | คะแนนอาสา                                       | ระเมินตน           | เอง                          | บรรลเป้าหมาย                                   |
|                                                                                                    | ar the       | 17            |                |                     |                               | 7                                        |                            |                                | 3                                               |                    |                              | บรรณป้าหมาย                                    |
|                                                                                                    | 92011        |               |                |                     |                               | r                                        |                            |                                | 3                                               |                    |                              | กระดังการเห                                    |
|                                                                                                    | การป         | ระเมิ         | นของ           | าคณะก               | รรมการ                        | ขฉ้                                      |                            |                                |                                                 |                    |                              |                                                |
|                                                                                                    | เป็า         | หมว           | ยคณะ           | ะกรรม               | าาร                           | ผลด้ำเนิ                                 | นงานคณะ <u>กรร</u>         | มการ                           | <b>คะแนนการปร<u>ะเม</u>ิน</b>                   | เจากคณะก           | รรมการ                       | บรรลเป้าหมาย                                   |
|                                                                                                    |              | -             |                |                     |                               |                                          |                            |                                | -                                               |                    |                              |                                                |
|                                                                                                    | ระดัง        | 17 -          |                |                     |                               | 4                                        |                            |                                |                                                 |                    |                              | บรรณบาทมาย                                     |

- 1. คลิกเลือกเมนู "<u>ผลการประเมินของคณะกรรมการประเมินคุณภาพภายใน</u>"
- 2. คลิกเลือก องค์ประกอบและตัวบ่งชี้
- 3. คลิกเลือกแท็บ "การประเมินตนเอง"
- 4. โปรแกรมจะแสดงข้อมูลผลการประเมินตนเองตามตัวบ่งชี้ที่คลิกเลือก

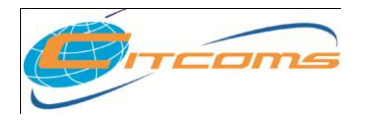

## CHE QA ONLINE SYSTEM

## 2.1 การบันทึกผลดำเนินงานตรวจสอบ ตัวบ่งชี้เชิงคุณภาพ

| ผลการ        | กประห       | 2                                                                                                    |                                                                                                    |                                                                                   |                                                                                                    |                                                                             |                                                                               |
|--------------|-------------|----------------------------------------------------------------------------------------------------|----------------------------------------------------------------------------------------------------|-----------------------------------------------------------------------------------|----------------------------------------------------------------------------------------------------|-----------------------------------------------------------------------------|-------------------------------------------------------------------------------|
| บันที        | ก           | 2                                                                                                    |                                                                                                    |                                                                                   |                                                                                                    |                                                                             |                                                                               |
| Ħa           | มี          | ข้อ                                                                                                    | เกณฑ์การประเมิน                                                                                                    |                                                                                   | ผลค้าเนินงาน                                                                                                    |                                                                             | หลักฐาน                                                                       |
| <b>&gt;</b>  |             | 1                                                                                                    | มีการกำหนดปรัชญาหรือปณิธาน                                                                                                    | มหาวิทยาลัยนเร<br>ของมหาวิทยาลั                                                   | รศวรมีปรัชญาและปณิธาน<br>ย                                                                                                    | 1.1.1 (1) ปรี<br>1.1.1(2) ปล้                                               | รัชญามหาวิทยาลัยนเรศวร<br>โธานมหาวิทยาลัยนเรศวร                               |
| V            | ×           | 2                                                                                                    | มีกระบวนการพัฒนากลยุทธ์ แผนการดำเนิ<br>ดำเนินงานและแผบปฏิบัติการประจำปี ให้สอด<br>สอดคล้องกันและกันและสอดคล้องกับภารกิ<br>ภารกิจหลักของสถาบัน ยุทธศาสตร์และแผนพั<br>แผนพัฒนาของชาติ                      | มหาวิทยาลัยนเร<br>และแผนปฏิบัติก<br>ประจำปี โดยได้<br>ทางเว็บไซค์                 | งสวรมีการจัดทำแผนกลยุทธ์ และ<br>การ และแผนปฏิบัติราชการประจำ<br>โประชาสัมพันธ์เผยแพร่ผ่านทางเว็บ                                                                                                    | 1.1.2(1) แต<br>ศึกษาฉบับที่<br>ของมหาวิทย                                   | นพัฒนาการศึกษาระดับอุดมศึก<br>10 (พ.ศ. 2550-2554)<br>เลียนเรศวร               |
| K            | K           | 3                                                                                                    | มีการกำหนดตัวบ่งชี้ของการดำเนินงาน และ<br>กำหนดเป้าหมายของแต่ละตัวบ่งชี้ เพื่อวัดความ<br>ความลำเร็จของการดำเนินงาน                                                                                       | มีการกำหนดตัว<br>ดำเนินงานตามด์<br>ของมหาวิทยาลั                                  | บ่งชี้หลัก (KPI) ของการตำเนินงาน<br>กำรับรองปฏิบัติราชการ<br>ยนเรศวร                                                                                                    | 1.1.3(1) คำจ<br>สถาบันอุดมศึก<br>ศ.2551                                     | รับรองการปฏิบัติราชการของสะ<br>าษา ประจำปังบประมาณ พ.                         |
| ~            | <b>&gt;</b> | 4                                                                                                    | มีการต่ำเนินการตามแผนครบทุกภารกิจ                                                                                                    | มหาวิทยาลัยนเร<br>โตรงการ/กิจกร                                                   | รสวรมีการตำเนินการทามโครงก<br>รรม                                                                                                    | 1.1.4(1) แผนปฏิบัติการประจำปังบประมาณ พ<br>พ.ศ.2550                         |                                                                               |
|              | >           | 5                                                                                                    | มีการพิดตาม ครวจสอบ และประเมินผลการคำเนิ<br>คำเนินงานตามตัวบ่งชี้อย่างน้อย ปีละ 2<br>ครั้ง และรายงานผลต่อผู้บริหารและสภาสถาบั<br>สถาบัน                                                                  | มหาวิทยาลัยนเร<br>โครงการประเมิ<br>เดือน                                          | รศวรมีการทิตตามการตำเนิน<br>นผลแผนปฏิบัติการทุกรอบ 3                                                                                                    | 1.1.5 รายงานการทิดทามและประเมินผลแผนร<br>ปฏิบัติการประจำปังบประมาณ พ.ศ.2550 |                                                                               |
|              | >           | 6                                                                                                    | มีการวิเคราะห์ความสอดคล้องระหว่างกลยุท<br>กลยุทธ์ แผนการดำเนินงาน เป้าประสงค์ เป้าห<br>เป้าหมายกับยุทธศาสตร์และแผนพัฒนาของชา<br>ของชาติ ตอดจานสภาหการณ์ปัจจุบันและแนวโน้<br>แนวโน้มในอนาคต อย่างสม่ำเสมอ | ในการจัดทำแผน<br>มหาวิทยาลัยนเร<br>สอดกล้องระหว่<br>งาน ที่สอดกล้อง<br>ประจำทุกปี | นปฏิบัติราชการประจำปี<br>รหวรได้แสดงให้เห็นถึงความสอต<br>างกลยุทธ์ แผนการดำเนินงาน ที่<br>งกับยุทธศาสตร์ของชาติเป็นประจำ                                                                                                    | 1.1.6(1) แต                                                                 | นปฏิบัติราชการประจำปี 255(                                                    |
|              | K           | <ul> <li>มีการน้ายลการประเมินและผลการวิเครา<br/>มาปรับปรุงกลยุทธ์และแผนการคำเนินงา<br/>งานอย่างต่อเนื่อง</li> </ul> |                                                                                                    | มหาวิทยาลัยได้:<br>ระดับอุดมศึกษา<br>2554) ของมห                                  | จัดทำแผนพัฒนาการศึกษาระดับ<br>  ระยะที่ 10 (พ.ศ.2550-<br>าวิทยาลัยนเรศวร                                                                                                    | 1.1.7(1) การ<br>ศึกษาระดับอุด<br>ศ.2550-255                                 | ประชุมการจัดทำแผนพัฒนาก<br>ามศึกษา ระยะที่ 10 (พ.<br>i4) ของมหาวิทยาลัยนเรศวร |
| การป         | ระเมิง      | เปิที่น                                                                                                    | เล้วของกรรมการ                                                                                                    |                                                                                   | -                                                                                                    | 1                                                                           |                                                                               |
| เป้า         | หมาย        | คณะ                                                                                                    | กรรมการ ผลค้ำเนินงานคณะกรร                                                                                                    | รมการ                                                                             | คะแนนการประเมินจากคณะก                                                                                                    | รรมการ                                                                      | บรรลุเป้าหมาย                                                                 |
|              | -           |                                                                                                    | 7                                                                                                    |                                                                                   | 3                                                                                                    |                                                                             | ไม่บรรลุเป้าหมาย                                                              |
| การป         | ระเม่า      | เตวน<br>ป้างจ                                                                                                    | 9งบน<br>มาย ยอตั๋วเงิมงวม                                                                                                    |                                                                                   | คะแมนการประเมินคม                                                                                                    | 83                                                                          | บรรอเป้าหมวย                                                                  |
| ระดับ        | ระดับ 7     |                                                                                                    | 7                                                                                                    |                                                                                   | 3                                                                                                    |                                                                             | บรรลุเป้าหมาย                                                                 |
|              |             |                                                                                                    | _ =                                                                                                    |                                                                                   |                                                                                                    |                                                                             | 1 · · ·                                                                       |
|              | ระเมิง      | 1894                                                                                                    | คณะกรรมการปีนี                                                                                                    |                                                                                   |                                                                                                    |                                                                             |                                                                               |
| การบ         |             | _                                                                                                    |                                                                                                    |                                                                                   | and the second second sec |                                                                             |                                                                               |
| การบ<br>เป้า | หมาย        | คณะ                                                                                                    | กรรมการ ผลดำเนินงานคณะกรร                                                                                                    | รมการ                                                                             | ิ <del>คะ</del> แนนการประเมินจากคณะก<br>-                                                                                                    | รรมการ                                                                      | บรรลุเป้าหมาย                                                                 |

- 1. กรรมการทำการคลิกผลการตรวจสอบที่ช่อง 🔽 หน้าข้อที่ทำการตรวจประเมิน
- 2. คลิกปุ่ม "บันทึก" เพื่อทำการบันทึกผลการตรวจประเมิน
- ปรแกรมจะทำการประมวลผลเพื่อแสดงผลดำเนินงานคณะกรรมการและคะแนนการ

ประเมินจากคณะกรรมการ

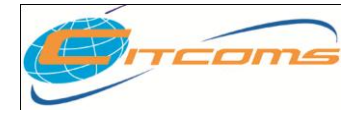

### CHE QA ONLINE SYSTEM

## ตัวบ่งชี้เชิงเชิงปริมาณ

| ม <b>อการ</b> ตำน <mark>7 แ</mark> |                                |             |                         |                        |
|------------------------------------|--------------------------------|-------------|-------------------------|------------------------|
| บันทึก 2                           |                                |             |                         |                        |
| ข้อ                                | มูลพื้นฐาน                     | ผลรวมจากคณะ | จ้ำนวนยืนยันของสถาบัน   | จ้านวนที่กรรมการยืนยัน |
| จำนวนตัวบ่งชี้ของแผนปฏิบัติงาง     | เประจำปังบประมาณทั้งหมด        | 171.000     | 200.000                 | 100.000                |
| จำนวนตัวบ่งชี้ของแผนปฏิบัติงาห     | เประจำปีที่บรรลุเป้าหมาย       | 7.000       | 150.000                 | 78.000                 |
| ตัวตั้ง= 15000.000 ตัวหาร =2       | 00.000 <b>ผลลัพธ์ = 75.000</b> |             |                         |                        |
| การประเมินปีที่แล้วของกรรม         | การ                            |             |                         |                        |
| เป้าหมายคณะกรรมการ                 | ผลด้ำเนินงานคณะกรรมการ         | คะแนน       | การประเมินจากคณะกรรมการ | บรรลุเป้าหมาย          |
|                                    | 89.026                         | 2           |                         | ไม่บรรลุเป้าหมาย       |
| การประเมินด้วเองปีนี้              | •                              | ľ           |                         | - <b>!</b>             |
| เป้าหมาย                           | ผลด้ำเนินงาน                   | ÷           | าะแนนการประเมินตนเอง    | บรรลุเป้าหมาย          |
| 80%                                | 75.000                         | 2           |                         | บรรลุเป้าหมาย          |
| ยอการด้ำเนินงาน                    |                                |             |                         |                        |

มหาวิทยาลัยนเรศวรมีจำนวนตัวบ่งชี้แผนปฏิบัติงานในบึงบประมาณ 2550 ทั้งสิ้น 3,007 ตัวบ่งชี้

และมีจำนวนตัวบ่งชี้ของแผนปฏิบัติงานประจำปีที่บรรลุที่บรรลุเป้าหมายทั้งสิ้น 2,677 ตัว

ดังนั้นร้อยละของการบรรลุเป้าหมายตามดัวบ่งชี้ของการปฏิบัติงานที่กำหนด 89.026

#### รายการหลักฐาน

1.2.1(1) แผนปฏิบัติการประจำปังบประมาณ พ.ศ.2550

1.2.1(2) รายงานการพิดตามแผนปฏิบัติการประจำปี 2550 ของมหาวิทยาลัยนเรศวร

1.2.1(3) แบบสอบถามการพิตทามการปฏิบัติงานทามแผนปฏิบัติการ แบบที่ 1

1.2.1(4) แบบสอบถามการพิดตามการปฏิบัติงานตามแผนปฏิบัติการ แบบที่ 2

| - | - |   |  |
|---|---|---|--|
|   |   |   |  |
|   |   | 5 |  |
| - |   |   |  |
|   |   |   |  |

#### การประเมินของคณะกรรมการปีนี้

| - \ |                                | 2                      |                                                       |               |
|-----|--------------------------------|------------------------|-------------------------------------------------------|---------------|
|     | เป้าหมายคณะกรรมการ             | ผลด้ำเนินงานคณะกรรมการ | <del>ดะ</del> แนนการประเมินจาก <del>ด</del> ณะกรรมการ | บรรลุเป้าหมาย |
| V   | 80%                            | 78.000                 | 2                                                     | บรรลุเป้าหมาย |
|     | หมายเหตุ / ข้อสังเกต (ถ้ามี) : | -                      |                                                       |               |

- 1. กรรมการต้องทำการใส่จำนวนที่กรรมการยืนยัน
- 2. คลิกปุ่ม "บันทึก" เพื่อทำการบันทึกผลการตรวจประเมิน
- โปรแกรมจะทำการประมวลผลแสดงผลดำเนินงานตรวจสอบและคะแนนประเมิน ตรวจสอบ

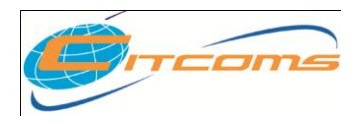

### CHE QA ONLINE SYSTEM

### 2.2 การประเมินจากคณะกรรมการ

| ส่วนน้ำ SAR ผลการประเมินของคณะกรรมข                                             | <mark>าารประเมินคุณภาพภายใน</mark> รายงานผ   | เลการประเมิน ยืนยันความถูกตั <del>ว</del> ของข้อมูล |           |
|---------------------------------------------------------------------------------|----------------------------------------------|-----------------------------------------------------|-----------|
| องค์ประกอบคุณภาพ                                                                | การประเมินตนเอง <b>ก<mark>ร เประ</mark>เ</b> | เมินจากคุณะกรรมการ 1                                |           |
| 👝 1.ปรัชญา ปณิธาน วัตถุประสงค์ และแผนดำเนิน                                     | 📕 บันทึก 🕲 ยกเลิก 🧹 🗛                        |                                                     |           |
| n14                                                                             | <u>การประเมินตรวจสอบ</u>                     |                                                     |           |
| <ul> <li>1.1 มีการกำหนดปริชญาหรือปณีชาน ตลอด</li> <li>จนมีกระบวนการพ</li> </ul> | คะแนนการประเมินปีที่แล้ว                     | 3                                                   |           |
|                                                                                 | คะแนนการประเมินคนเอง                         | 3                                                   |           |
| ี่ ชี้ของการปฏ                                                                  | คะแนนการประเมินครั้งนี้                      | 1                                                   |           |
| 1. 2.การเรียนการสอน                                                             | ผลดำเนินงานตรวจสอบ                           | 4                                                   |           |
| Э.กิจกรรมการพัฒนานิสิตนักศึกษา                                                  | (                                            | ,L                                                  |           |
| + 4.การวิจัย                                                                    | หมายเหตุ/บอลจงเหตุ(มาม).                     |                                                     |           |
| 5.การบริการทางวิชาการแก่สังคม                                                   | -                                            |                                                     |           |
|                                                                                 |                                              | 3                                                   |           |
| Ŧ.การบริหารและการจัดการ                                                         |                                              |                                                     |           |
| 8.การเงินและงบประมาณ                                                            |                                              |                                                     | S         |
| 9. ระบบและกลไกการประกันคุณภาพ                                                   | ข้อคิดเห็นคณะกรรมการ ก่อนเข้ามา              | ประเมินภายในสลาบัน                                  |           |
| 10.องค์ประกอบอัตลักษณ์ระดับสถาบัน                                               | 🚫 ກລັນ 💠 ເพິ່ມ                               |                                                     |           |
|                                                                                 | ข้อคิดเห็นคณะกรรมการ                         |                                                     | กรรมการ   |
|                                                                                 | 🔞 ความคิดเห็นของประธานกรรมกา                 | 15                                                  | champ_ass |
|                                                                                 | 🚱 ความคิดเห็นที่ 2                           |                                                     | champ_ass |
|                                                                                 | 🖸 ความคิดเห็นที่ 2                           |                                                     | ia acc    |

- 1. คลิกเลือกแท็บ "การประเมินจากคณะกรรมการ"
- 2. คลิกเลือก องค์ประกอบและตัวบ่งชี้
- 3. กรอก หมายเหตุ/ข้อสังเกต ของคณะกรรมการ
- 4. เมื่อกรอกเสร็จแล้วคลิกที่ปุ่ม "บันทึก" หรือ ถ้าต้องการยกเลิกข้อมูลให้คลิกที่ปุ่ม "ยกเลิก"

### กรณี บันทึกข้อคิดเห็นคณะกรรมการ ก่อนเข้ามาตรวจประเมิน

| Ň | ข้อคิดเห็นคณะกรรมกา/ ก่อนเข้ามาประเมินภ<br>🛞กลับ 🕂 เพิ่ม 🚺 | ายในสถาบัน                   |
|---|------------------------------------------------------------|------------------------------|
|   | ข้อคิดเห็นคณะเรรมการ                                       | กรรมการ                      |
| 3 |                                                            | 2                            |
|   |                                                            | ไม่พบรายการการแสดงข้อคิดเห็น |

- 1. คลิกปุ่ม 🕂 โปรแกรมจะทำการเปลี่ยนเป็น ช่องสำหรับกรอกข้อคิดเห็นคณะกรรมการ
- 2. กรอกข้อคิดเห็นคณะกรรมการ
- 3. เมื่อกรอกข้อมูลเสร็จแล้วให้คลิกที่ปุ่ม 🔲 หรือ ถ้าต้องการยกเลิกข้อมูลให้คลิกที่ปุ่ม 🥝

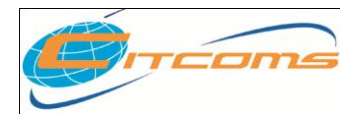

## CHE QA ONLINE SYSTEM

## 2.3 ข้อสรุปผลการประเมินจากคณะกรรมการ

|   | เลือกปีการศึกษาที่ต้องการ: 2550 <b>2551</b>                                                                                                  |   |                                                                                                    |  |  |  |  |
|---|----------------------------------------------------------------------------------------------------|---|----------------------------------------------------------------------------------------------------|--|--|--|--|
|   | ส่วนน้ำ <mark>ผลการประเมินของคณะกรรมการประเมินคุณภาพภายใน</mark> รายงานผลการประเมิน ยืนยันความถูกต้องของข้อมูล บทสู <mark>ปผู้บริ</mark> หาร |   |                                                                                                    |  |  |  |  |
|   | องค์ประกอบคุณภาพ                                                                                                    | • | ข้อสรุปผลการประเมินลนเอง <b>ข้อสรุปผลการประเมินจากคณะกรรมการ</b>                                                                             |  |  |  |  |
| 1 | 1.ปรัชญา ปณิชาน วัตถุประสงค์ และแผน<br>ตำเนินการ                                                                                             |   | ข้อสรุปผลการประเงิน                                                                                                    |  |  |  |  |
|   | <ul> <li>1.1 มีการกำหนดปรัชญาหรือปณิธาน</li> <li>ตลอดจนมีกระบวนการพ</li> </ul>                                                               |   | <u><u></u><u></u><u></u><u></u><u></u><u></u><u></u><u></u><u></u><u></u><u></u><u></u><u></u><u></u><u></u><u></u><u></u><u></u><u></u></u> |  |  |  |  |
|   | 👝 1.2 ร้อยละของการบรรลุเป้าหมายตาม                                                                                                    | = | จุดแข็ง/แนวทางเสริมจุดแข็ง                                                                                                    |  |  |  |  |
|   | 🗖 ตัวบ่งชี้ของการปฏ                                                                                                    |   | จุดแข็ง/แนวทางเสริมจุดแข็ง ข้อสรุปการประมินจากคณะกรรมการ 2551xxxxxx                                                                          |  |  |  |  |
|   | 🖃 2.การเรียนการสอน                                                                                                    |   |                                                                                                    |  |  |  |  |
|   | <ul> <li>2.1 มีระบบและกลไกในการพัฒนาและ</li> <li>บริหารหลักสุตร</li> </ul>                                                                   |   |                                                                                                    |  |  |  |  |
|   | <ul> <li>2.2 มีกระบวนการเรียนรู้ที่แน้นผู้เรียนเป็น<br/>สำคัญ</li> </ul>                                                                     |   | จดที่ควรษัฒนา/ทัศเสนคแนะในการปรีบปรง                                                                                                    |  |  |  |  |
|   | <ul> <li>2.3 มิโครงการหรือกิจกรรมที่สนับสนุน</li> <li>การพัฒนาหลักสุ</li> </ul>                                                              |   | <b>จุดที่ควรพัฒนา/ข้อเสนอแนะในการปรับปรุง</b> ข้อสรุปการประมินจากคณะกรรมการ 2551                                                             |  |  |  |  |
|   | <ul> <li>2.4 จำนวนนักศึกษาเต็มเวลาเทียบเท่าต่อ</li> <li>จำนวนอาจารย์</li> </ul>                                                              |   |                                                                                                    |  |  |  |  |
|   | <ul> <li>2.5 สัดส่วนของอาจารย์ประจำที่มีวุฒิ</li> <li>ปริญญาตรี ปริญ</li> </ul>                                                              |   |                                                                                                    |  |  |  |  |
|   | 👝 2.6 ลัดส่วนของอาจารย์ประจำที่ดำรง                                                                                                    |   | วิธิปฏิบัติที่ดี/นวัตกรรม(ล้ามี)                                                                                                    |  |  |  |  |
|   | 😐 ตำแหน่งอาจารย์ ผ                                                                                                    |   | <b>วิธีปฏิบัติที่ดี/นวัดกรรม</b> ข้อสรุปการประมินจากคณะกรรมการ 2551                                                                          |  |  |  |  |
|   | 👝 2.7 มีกระบวนการส่งเสริมการปฏิบัติ                                                                                                    | ~ |                                                                                                    |  |  |  |  |

- 5. คลิกเลือก องค์ประกอบ
- 6. คลิกเลือก "ข้อมูลสรุปการประเมินจากคณะกรรมการ"
- คลิกปุ่ม ในการมาจะทำการเปลี่ยนสถานะหน้าจอให้ทำการกรอกข้อมูล

| เลือกปีการศึกษาที่ต้องการ: 2550 2551                                                                                                    |                                                                                                    |
|----------------------------------------------------------------------------------------------------|----------------------------------------------------------------------------------------------------|
| ส่วนน่า ผลการประเมินของคณะกรรมการ                                                                                                    | <mark>ประเมินคุณภาพภายใน</mark> รายงานผลการประเมิน ยืนยันความถูกต้องของข้อมูล บทสรุปผู้บริหาร              |
| องที่ประกอบตุณภาพ                                                                                                    | ข้อสรุปผลการประเมินสนเอง <b>ข้อสรุปผลการประเมินจากคณะกรรมการ</b>                                           |
| <ul> <li>1.ปรัชญา ปณิชาน วัดกุประสงค์ และแผน<br/>ค่ามนินการ</li> <li>2.การเรียนการสอน</li> <li>3.กิจกรรมการพัฒนานิสิตนักศึกษา</li> <li>4.การวิจัย</li> <li>5.การบริการทางวิชาการแกลังคม</li> <li>6.การทำหบุ่ารุงศึลปวัฒนธรรม</li> <li>7.การบริหารและการจัดการ</li> <li>8.การเจินและงบประมาณ</li> <li>9. ระบบและกลไกการประกันคุณภาพ</li> </ul> | บันทึกแลการประเมิน<br>เป็นทึกเพิ่งการประเมิน<br>จุดแข็ง/แนวทางเสริมจุดแขึ่ง :<br>จุดแข็ง/<br>จุดแข็ง/<br>4 |
|                                                                                                    | รุคที่กวรพัฒนา/ช้อเสนอแนะในการปรีบปรุง :<br>■ ■ ■ ■ ■ ■ ■ ■ ■ ■ ■ ■ ■ ■ ■ ■ ■ ■ ■                          |

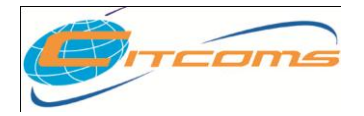

# User Manual CHE QA ONLINE SYSTEM

- 8. กรอกข้อมูล จุดแข็ง จุดที่ควรพัฒนา วิธีปฏิบัติที่ดี
- เมื่อกรอกเสร็จแล้วคลิกที่ปุ่ม "บันทึก" หรือ ถ้าต้องการยกเลิกข้อมูลให้คลิกที่ปุ่ม "ยกเลิก"

### 3.รายงานผลการประเมิน

เป็นหน้าจอสำหรับให้คณะกรรมการเข้ามากรอกข้อมูลรายงานตามหัวข้อที่กำหนด

|   | ระบบฐานข้อมูลด้านการบ<br>CHE QA ONLINE S                                                                                                    | lระกันคุณภาพการศึกษา ระดับอุดมศึกษา<br>ธYSTEM Assessor                              |
|---|----------------------------------------------------------------------------------------------------|-------------------------------------------------------------------------------------|
|   | เลือกปีการศึกษาที่ต้องการ: 2550 <b>2551</b><br>ส่วนช่ว ผลการประเมินของคณะกรรมการประเมิน                                                                                                    | อุญภาพกายใน <mark>รายงานผลการประเบิน ยี<b>้ 1</b> ต้องของข้อนอ บทสรปผับริหาร</mark> |
| 2 | รายงานผลการประเมิน<br>□ 1 บทสรุปสำหรับผู้บริหาร<br>□ 2 รายแามคณะผู้ประเมินคุณภาพการศึกษาภายใน<br>□ 3 บทนำ<br>3.1 สรุปข้อมูลที่แฐาแของสถาบัน (จุดแน้น,<br>สัณฐานโดยข่อ)<br>➡ 4 วิชิประเมิน<br>➡ 5 ผลการประเมิน<br>□ 6 วิชิปฏิบัติที่ลิ/แว้ตกรรม(ถ้ามี) | 3.1 สรุปข้อมูลพื้นฐานของสถาบัน (จุดเน้น, สัญฐานโดยย่อ)<br>                          |

- 1. คลิกเลือกเมนู "รายงานผลการประเมิน"
- 2. คลิกเลือกหัวข้อรายงานผลการประเมิน กรณี ที่มีรายการย่อย ให้เลือกรายการย่อย
- คลิกปุ่ม 2 แกรมจะทำการเปลี่ยนสถานะหน้าจอให้ทำการกรอกข้อมูล

| เลือกปีการศึกษาที่ต้องการ: 2550 <b>2551</b>                                                                                                    |                                                                                                    |   |  |  |  |
|----------------------------------------------------------------------------------------------------|----------------------------------------------------------------------------------------------------|---|--|--|--|
| ส่วนนำ SAR ผลการประเมินของคณะกรรมการประ                                                                                                    | เมินคุณภาพภายใน <mark>รายงานผลการประเมิน</mark> ยืนยันความถูกต้องของข้อมูล                                                                                                    |   |  |  |  |
| รายงานผลการประเมิน                                                                                                    | 2 รายนามคณะผู้ประเมิน <mark>ร</mark> ณภาพการศึกษาภายใน                                                                                                    |   |  |  |  |
| <ul> <li>1 บทสรุปด้าหรับผู้บริหาร</li> <li>2 รายแรมคณะผู้ประเมินคุณการการศึกษาภายใน</li> <li>3 บทนำ</li> <li>4 ริธีประเมิน</li> <li>5 ผลการประเมิน</li> <li>6 ริธีปฏิบัติที่ดี/แว้ดกรรม</li> <li>7 ข้อแนะนำการเยียนสรุปผู้บริหาร</li> </ul> | 2 รายนิสาสและสูบระเมพา แม่การทางทยาลัยงน์          มันที่ก ©ยกเล       5         มันที่ก ©ยกเล       5         มันที่ก ©ยกเล       5         มันที่ก ©ยกเล       5         มันที่ก ©ยกเล       5         มันที่ก ©ยกเล       5         มันที่ก ©ยกเล       5         มันที่ก ©ยกเล       5         มันที่ก ©ยกเล       5         มันที่ก ©ยกเล       5         มันที่ก ©ยกเล       5         รายชื่อคณะกรรมการประเมินการประเมินคุณภาพภายใน ปีการศึกษา 2550         1. รศ.รังสรรค์ เนียมสนิท (ประธานประเมิน)<br>(รองอธิการบดีฝายแหนและสารสถนาทศมหาวิทยาลัยขอนแก่น)         2. รศ.เทชน สงชารรณ (กรรมการ)<br>(อาจารย์คณะสาธารณสุขศาสตร์ มหาวิทยาลัยมหิดล)       4         4. รศ.เทียมรันทร์ พานิชย์ผลินไชย (กรรมการ)<br>(รองคณบดีฝายวางแลนและพัฒนา คณะศึกษาศาสตร์ มหาวิทยาลัยนเรศวร)         5. รศ.มาชิน์ ธมารณ (กรรมการ) |   |  |  |  |
|                                                                                                    | (คณบดีคณะสหเวชศาสตร์ มหาวิทยาลัยนเรศวร)<br>6. รศ.ปรียานันท์ แสนโภชน์ (กรรมการ)<br>(รองคอบเด็ยไวยวางแผนพัฒหวและกิจการพิเศษ บหาวิทยาลัยบเรศวร)                                                                                                    | > |  |  |  |

- 4. กรอกข้อมูลตามหัวข้อที่เลือก
- 5. เมื่อกรอกเสร็จแล้วคลิกที่ปุ่ม "บันทึก" หรือ ถ้าต้องการยกเลิกข้อมูลให้คลิกที่ปุ่ม "ยกเลิก"

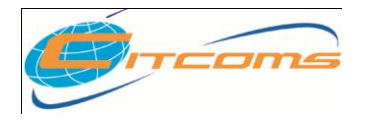

CHE QA ONLINE SYSTEM

## 4.ยืนยันความถูกต้องของข้อมูล

คลิกเลือกเมนู "<u>ยืนยันความถูกต้องของข้อมูล</u>"

### <u>กรณีถ้าเป็นกรรมการ</u> จะดูข้อมูลได้อย่างเดียว

|                                                                                                    | สวัสดีดุณ.ja_ass สิทธิ [assessors] : สถาบัน : <b>มหาวิทยาลัยนเรศวร</b> คณะ <b>-[0]</b>                                                      | แก้ไ 🦉   | HC | OME |  | HELP |  | LOG OFF 📑 | 1 |  |  |
|----------------------------------------------------------------------------------------------------|----------------------------------------------------------------------------------------------------|----------|----|-----|--|------|--|-----------|---|--|--|
| ระบบฐานข้อมูลด้านกา<br>CHE QA ONLINE                                                                               | isประกันคุณภาพการศึกษา ระดับอุดมศึกษา<br>SYSTEM                                                                                             | Assessor | 8  |     |  |      |  |           |   |  |  |
| เลือกปีการศึกษาที่ต้องการ: 2550 <b>2551</b>                                                                        |                                                                                                    |          |    |     |  |      |  |           |   |  |  |
| ส่วนน่า SAR ผลการประเมินของคณะกรรมการประเมินคุณภาพภายใน รายงานผลการประเมิน <mark>ยืนยันความถูกต้องของข้อมูล</mark> |                                                                                                    |          |    |     |  |      |  |           |   |  |  |
|                                                                                                    | ี ยื่นยันความถูกต้องของข้อมูล<br>อนุมัติ<br>๔ ยีนยันความข้อมูลพื้นฐาน common data set<br>๔ ยืนยันความถูกต้องข้อมูลผลการประเมินของคณะกรรมการ |          |    |     |  |      |  |           |   |  |  |

# <u>กรณีเป็นประธานกรรมการ</u> จึงจะมีสิทธิ์ในการอนุมัติความถูกต้องของข้อมูล

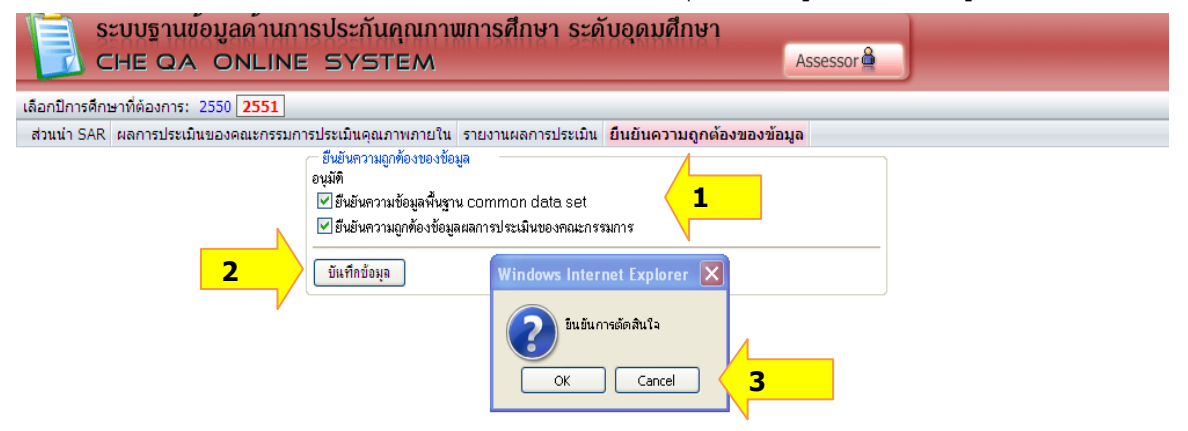

- 1. เลือกยืนยันข้อมูลที่ผ่านการตรวจสอบแล้ว
- 2. คลิกปุ่ม "บันทึกข้อมูล" เพื่อทำการบันทึก
- 3. คลิกปุ่ม Ok เพื่อยืนยันการบันทึกข้อมูล

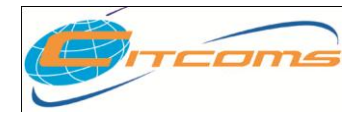

User Manual CHE QA ONLINE SYSTEM

ภาคผนวก

## เนื้อหาย่อยในบทนี้

วิธีการแจ้งปัญหาหรือสอบถามการใช้งาน

## 1) วิธีการแจ้งปัญหาหรือสอบถามการใช้งาน

## 1.1) # ข้อมูลที่ติดต่อทางโทรศัพท์

งานพัฒนาระบบสารสนเทศ สถานบริการเทคโนโลยีสารสนเทศและการสื่อสาร มหาวิทยาลัยนเรศวร พิษณุโลก หมายเลขโทรศัพท์ 055 - 961549

# 1.2) # ข้อมูลที่ติดต่อทาง e-mail

e-mail : <u>cheqa@nu.ac.th</u> MSN : cheqa@windowslive.com

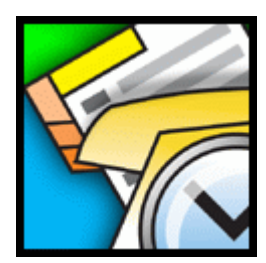